# How To Search for the ioLogik E1200 Series and ioThinx 4510 Series via MXconfig

Moxa Technical Support Team <u>support@moxa.com</u>

## Contents

| 1 | Introduction | . 2 |
|---|--------------|-----|
| 2 | Content      | . 3 |

#### Copyright © 2021 Moxa Inc.

Released on Dec 21, 2021

### About Moxa

Moxa is a leading provider of edge connectivity, industrial computing, and network infrastructure solutions for enabling connectivity for the Industrial Internet of Things (IIoT). With over 30 years of industry experience, Moxa has connected more than 71 million devices worldwide and has a distribution and service network that reaches customers in more than 80 countries. Moxa delivers lasting business value by empowering industries with reliable networks and sincere service. Information about Moxa's solutions is available at <a href="http://www.moxa.com">www.moxa.com</a>.

### How to Contact Moxa

Tel: 1-714-528-6777 Fax: 1-714-528-6778

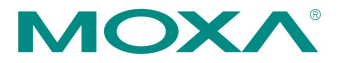

#### 1 Introduction

This tech note provides a step-by-step guide for how to search for the ioLogik E1200 Series and ioThinx 4510 Series via Moxa MXconfig.

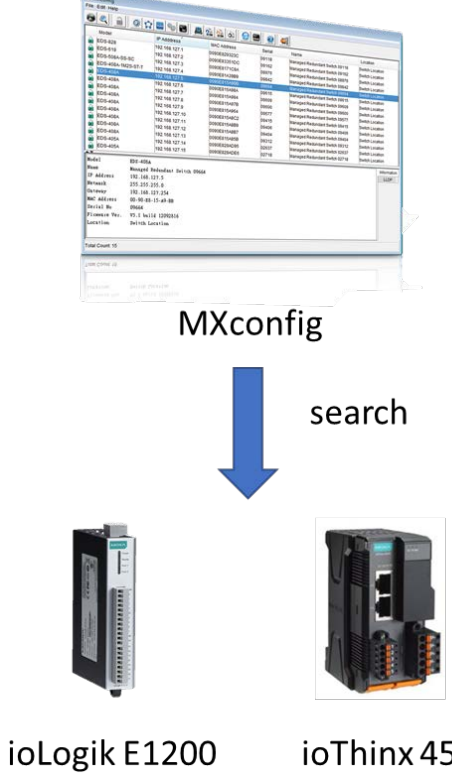

ioThinx 4510

## 2 Content

- 1. Before you search for the device, some preparation is required.
  - a. Download the MXconfig utility from our website.

| oftware, Firmware, and                      | Drivers            | _                   |                  |                                                                      |                               |
|---------------------------------------------|--------------------|---------------------|------------------|----------------------------------------------------------------------|-------------------------------|
| FILTER Operating System                     | • A                | JI Firmware Library | Software Package | Utility                                                              |                               |
| NAME                                        | TYPE               | CHECKSUM            | VERSION ~        | OPERATING SYSTEM                                                     | RELEASE DATE ~                |
| MXview plugin<br>24.3 MB                    | 날. Software Packa  | age SHA-512 🗎       | v1.2             | - Windows 10<br>- Windows 7<br>- Windows Server 2012 R2<br>Show More | Dec 02, 2021<br>Release notes |
| MXconfig plugin<br>2.1 MB                   | 🛓 Software Packa   | age SHA-512 📄       | v1.2             | - Windows 10<br>- Windows 7<br>- Windows 8<br>Show More              | Dec 02, 2021<br>Release notes |
| MXview v3.2.4 Software<br>389.2 MB          | بط، Software Packa | age SHA-512 📄       | v3.2.4           | - Windows 10<br>- Windows 7<br>- Windows Server 2012 R2<br>Show More | Jul 16, 2021<br>Release notes |
| MIB file for ioThinx 4510 Series<br>42.1 KB | .⊎. Software Packa | age SHA-512 🗎       | v1.3.0           | -                                                                    | Apr 23, 2021<br>Release notes |
| MXview plugin<br>24.3 MB                    | Ju Software Packa  | age SHA-512 🗎       | v1.1             | - Windows 10<br>- Windows 7<br>- Windows Server 2012 R2              | Mar 31, 2021<br>Release notes |

- b. For the MXconfig versions before v2.8, users must download the MXconfig plugin for the ioLogik E1200 or ioThinx 4510. Please go to the product page and find it in the section under "Software Package".
- c. Execute "moxa-iothinx-4510-series-software-package-v1.x" on your computer and the installation process. After the plugin has been installed, you will see the following image.

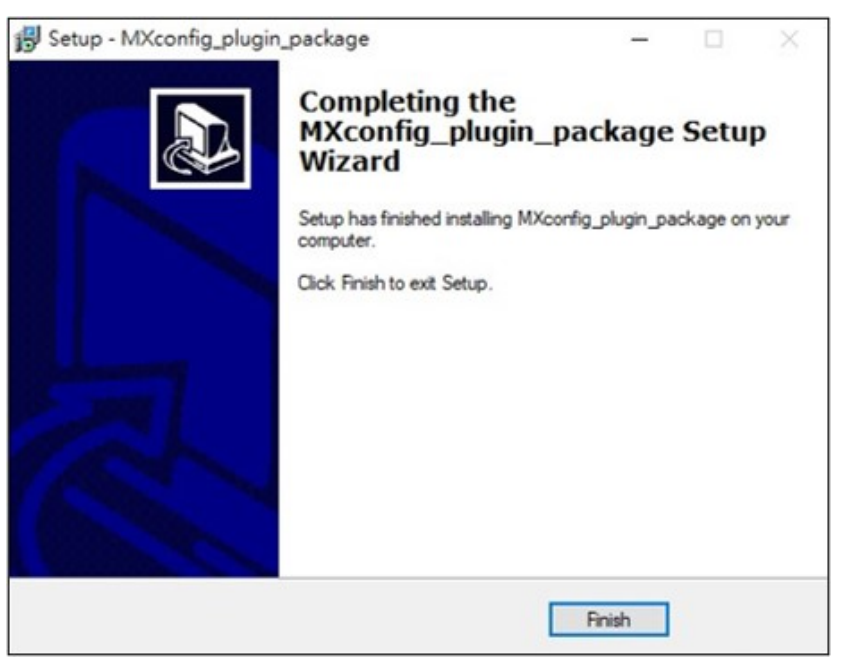

## Moxa Tech Note How To Search ioLogik E1200 Series and ioThinx 4510 Series via

- MXconfig
- 2. After you have completed the preparation part, you can open the MXconfig utility and log in MXconfig. You will see the screenshot below.

| 🐼 MXconfig     |         |             |             |         |                  | _    |                         | ×                                   |
|----------------|---------|-------------|-------------|---------|------------------|------|-------------------------|-------------------------------------|
| File Edit Help |         |             |             |         |                  |      |                         |                                     |
|                | Q R 🔒 🖉 | 2 🔤 🎨 🖬     | 🙇 💁 🗟       | à 😏 🔜 🄇 | 2                |      |                         |                                     |
| 🗛 ALL          | Model   | IP Adddress | MAC Address | Serial  | Firmware Version | Name | Location                |                                     |
|                |         |             |             |         |                  |      | Info<br>L<br>For<br>Int | rmation<br>LDP<br>warding<br>erface |
|                |         |             |             |         |                  |      |                         |                                     |

- 3. The MXconfig offers three options to search for the device. In this document, we show how to use [Specific IP Search] to search for the ioLogik E1200 or ioThinx 4510. Follow the steps below to set up the IP range.
  - a. Click [Specific IP Search] to search ioLogik E1200 or ioThinx 4510.

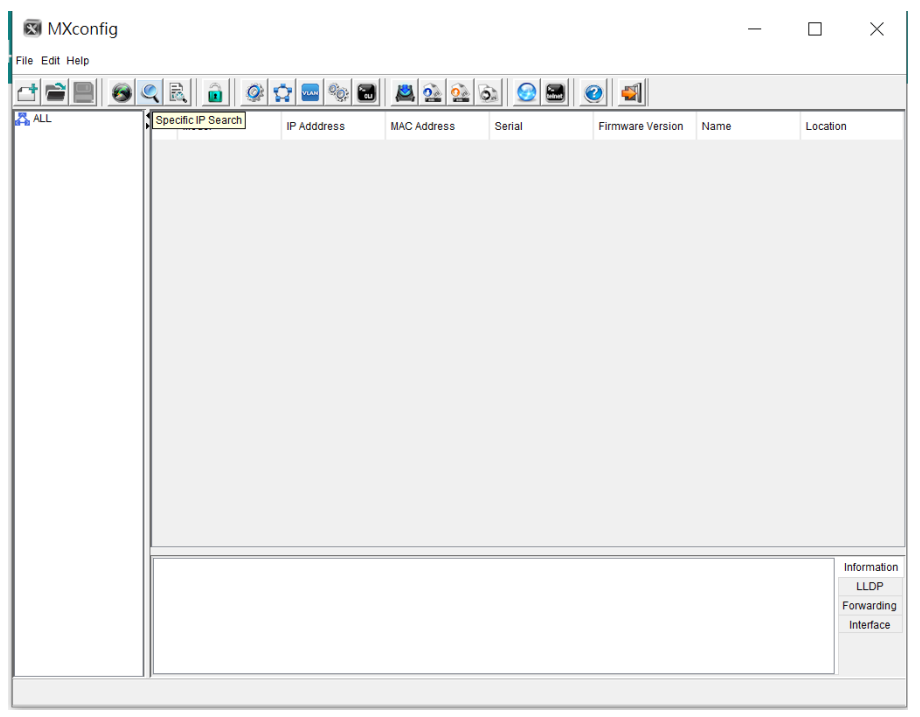

| М | Хсо | nfia |
|---|-----|------|
|   |     |      |

| 🔊 MXconfig     |                               |            |                                                                                                    |                   |               |    |           |           |     |          | $\times$  |
|----------------|-------------------------------|------------|----------------------------------------------------------------------------------------------------|-------------------|---------------|----|-----------|-----------|-----|----------|-----------|
| File Edit Help |                               | Search     | Range                                                                                                   |                   |               |    |           | ×         | 1   |          |           |
|                |                               | Plassa sa  | lect the types of device                                                                                | you want to sea   | ch            |    |           |           | -   |          |           |
| 6-61 ·         | <ul> <li>Mode</li> </ul>      | T Tease se | icci inc ipped of device                                                                                | , you want to sea | un .          |    |           |           | ame | Location |           |
|                |                               | Active     | Device Type                                                                                             |                   |               |    | Progress  | Status    |     |          |           |
|                |                               |            | Industrial Wireless                                                                                     |                   |               |    |           | Preparing |     |          |           |
|                |                               |            | Industrial Ethernet                                                                                     |                   | Preparing     |    |           |           |     |          |           |
|                |                               |            | Industrial IP Cameras/Video Encoders/Video Decoders/Netw Preparing Industrial Terminal Server Preparing |                   |               |    |           |           |     |          |           |
|                | ✓ Remote I/O Series Preparing |            |                                                                                                    |                   |               |    | Preparing |           |     |          |           |
|                |                               |            | Industrial Device Server Preparing                                                                      |                   |               |    |           |           |     |          |           |
|                |                               |            | Industrial Ethernet                                                                                     | Gateway           |               |    |           | Preparing |     |          |           |
|                |                               |            |                                                                                                    |                   |               |    |           |           |     |          |           |
|                |                               |            |                                                                                                    |                   |               |    |           |           |     |          |           |
|                |                               |            |                                                                                                    |                   |               |    |           |           |     |          |           |
|                |                               |            |                                                                                                    |                   |               |    |           |           |     |          |           |
|                |                               |            |                                                                                                    |                   |               |    |           |           |     |          |           |
|                |                               | Active     |                                                                                                    | From              |               | То |           |           |     |          |           |
|                |                               |            |                                                                                                    |                   |               |    |           |           |     |          |           |
|                |                               |            |                                                                                                    |                   |               |    |           |           |     |          |           |
|                |                               |            |                                                                                                    |                   |               |    |           |           |     |          |           |
|                |                               |            |                                                                                                    |                   |               |    |           |           |     |          |           |
|                |                               |            |                                                                                                    |                   |               |    |           |           |     |          |           |
|                |                               |            |                                                                                                    |                   |               |    |           |           |     |          |           |
|                |                               |            |                                                                                                    |                   |               |    |           |           |     |          |           |
|                |                               |            |                                                                                                    |                   |               |    |           |           |     |          |           |
|                |                               |            |                                                                                                    |                   |               |    |           |           |     |          |           |
|                |                               |            |                                                                                                    |                   |               |    |           |           |     |          |           |
| 1              |                               |            |                                                                                                    |                   |               |    | -         | Maharata  |     | In       | formation |
| 1              |                               |            | Add                                                                                                    | Network           | moany Network | к  | Remove    | e Network |     |          | LLDP      |
| 1              |                               |            |                                                                                                    |                   |               |    |           |           | -   | Fo       | orwarding |
| 1              |                               |            | 0                                                                                                    | h                 | 01            |    | 0         |           |     |          | nterface  |
|                |                               |            | SI                                                                                                    | earch             | Stop          |    | C         | lose      |     |          |           |
| -              | 1.00                          |            |                                                                                                    |                   |               |    |           |           |     |          |           |

b. Click [Add Network] to add the IP range for the I/O device.

c. Enter a specific IP range and complete the IP setting step by clicking [Add Network].

| NXconfig<br>File Edit Help |             |                                                                                                    |                             |                                                                         |     |                                                |
|----------------------------|-------------|----------------------------------------------------------------------------------------------------|-----------------------------|-------------------------------------------------------------------------|-----|------------------------------------------------|
|                            | Search R    | ange                                                                                                    |                             | $\times$                                                                |     |                                                |
| ALL Mode                   | Please sele | ct the types of device you want to search                                                                                                    |                             |                                                                         | ame | Location                                       |
|                            | Active      | Device Type<br>Industrial Wireless<br>Industrial Enernet Switches/Secure Routers/DSL Extenders<br>Industrial I Cameras/Video Encoders/Video Decoders/Video<br>Remote I/O Series<br>✓ Active<br>IP Ranges<br>From 192 168 127 .<br>To 192 168 127 . | Progress<br>1<br>254<br>cel | Status<br>Preparing<br>Preparing<br>Preparing<br>Preparing<br>Preparing |     |                                                |
|                            |             | Add Network Modify Network Search Stop                                                                                                    | Remov                       | e Network<br>Iose                                                       |     | Information<br>LLDP<br>Forwarding<br>Interface |
|                            |             |                                                                                                    |                             |                                                                         |     |                                                |

## Moxa Tech Note How To Search ioLogik E1200 Series and ioThinx 4510 Series via

MXconfig

|     |      | Search                                                              | Range                      |                                                         |               |                    | ×         |     |             |    |
|-----|------|---------------------------------------------------------------------|----------------------------|---------------------------------------------------------|---------------|--------------------|-----------|-----|-------------|----|
| \LL | Mode | Please se                                                           | lect the types of          | device you want to search                               |               |                    |           | ame | Location    |    |
|     |      | Active                                                              | Device Type                |                                                         |               | Progress           | Status    |     |             |    |
|     |      |                                                                     | Industrial Wir             | eless                                                   |               |                    | Preparing |     |             |    |
|     |      | Industrial Ethernet Switches/Secure Routers/DSL Extenders Preparing |                            |                                                         |               | Preparing          | 1         |     |             |    |
|     |      |                                                                     | Industrial IP C            | ndustrial IP Cameras/Video Encoders/Video Decoders/Netw |               |                    |           |     |             |    |
|     |      |                                                                     | Industrial Terminal Server |                                                         | Pr            |                    | Preparing |     |             |    |
|     |      |                                                                     | Industrial Dev             | erres<br>ice Server                                     |               | _                  | Prenaring |     |             |    |
|     |      |                                                                     | Industrial Eth             | ernet Gateway                                           |               |                    | Preparing |     |             |    |
|     |      |                                                                     |                            |                                                         |               |                    |           | 1   |             |    |
|     |      | Active                                                              |                            | From                                                    | То            |                    |           | 1   |             |    |
|     |      | Active                                                              |                            | From<br>192.168.127.1                                   | To<br>192.168 | 8.127.254          |           |     |             |    |
|     |      | Active                                                              |                            | From<br>192.168.127.1                                   | To<br>192.168 | 3.127.254          |           |     |             |    |
|     |      | Active                                                              |                            | From<br>192.168.127.1                                   | To<br>192.168 | 3.127.254          |           |     |             |    |
|     |      | Active                                                              |                            | From<br>192.168.127.1                                   | To<br>192.166 | 3.127.254          |           |     |             |    |
|     |      | Active                                                              |                            | From<br>192.168.127.1                                   | To<br>192.166 | 3.127.254          |           |     |             |    |
|     |      | Active                                                              |                            | From<br>192.168.127.1                                   | To<br>192.168 | 3.127.254          |           |     | Ind         |    |
|     |      | Active                                                              |                            | From<br>192.168.127.1                                   | To<br>192.166 | 3.127.254<br>Remov | e Network |     |             | or |
|     |      | Active                                                              |                            | From<br>192.168.127.1                                   | To<br>192.166 | 3.127.254<br>Remov | e Network |     | into<br>For |    |

d. Click [Search] to start the search process.

4. MXconfig will search for the device. Once the I/O device has been found, the device list will show on the MXconfig panel as shown in the screenshot below.

| 🐼 MXconfig     |                 |              |        |                  | _            |          | $\times$                                  |
|----------------|-----------------|--------------|--------|------------------|--------------|----------|-------------------------------------------|
| File Edit Help |                 |              |        |                  |              |          |                                           |
|                | 🔉 🔤 🎨 🖬         | 🙇 💁 🚳        | s) 😏 📟 | 2                |              |          |                                           |
| ALL Model      | IP Adddress     | MAC Address  | Serial | Firmware Version | Name         | Location |                                           |
| ioThinx_4510   | 192.168.127.254 | 0090e8000001 | N/A    | 1.4.0.0          | ioThinx_4510 | N/A      |                                           |
|                |                 |              |        |                  |              | Fo<br>In | formation<br>LLDP<br>rwarding<br>nterface |
| Total Count: 1 |                 |              |        |                  |              |          |                                           |

Copyright  $\ensuremath{\mathbb{C}}$  2021 Moxa Inc.